## **Gomedisys** - Tutoriales

## Traslado de pacientes

Para realizar el traslado de un paciente ya sea de cama, servicio o sede, se deberá hacer lo siguiente:

Si el paciente está ingresado al sistema, pero no tiene una habitación/cama asignada (son los casos de los pacientes que ingresan al Consultorio Guardia Pediatría o Consultorio Guardia Maternidad) ir a la pantalla de ingresos, colocar el número de ingreso en cuestión y hacer un click en TRASLADOS:

| Ingreso de Pacientes          |                       |                              |                         |  |
|-------------------------------|-----------------------|------------------------------|-------------------------|--|
| Número de ingreso <b>8264</b> | ≣Listado de Turnos    | i≣Programación CX            | i <b>≣</b> Pend. Egreso |  |
|                               | ●Reing, Asistencial   | OReing. Médico               | ◆Actualizar Ingreso     |  |
| Documento*                    | Nombres*(Llamar como) | Edad del paciente<br>30 años | Sexo al nacer<br>Mujer  |  |
| OCrear Autorización           | Traslados             | OVentas                      | ◆Admin. Presupuesto     |  |
| 🖨 Imprimir cabecera           | CActualizar Datos     |                              |                         |  |

Se abrirá la siguiente pantalla:

| Ubicaciones                                                                                        |                |       | Habitaciones                       | /Consultorios                         |         | Camas              |                        |                        |
|----------------------------------------------------------------------------------------------------|----------------|-------|------------------------------------|---------------------------------------|---------|--------------------|------------------------|------------------------|
| Internació                                                                                         | on Maternid    | lad 🔍 |                                    | Habitación 802                        |         | 802-B              |                        | ~                      |
| Servicio                                                                                           |                |       | Ambito                             |                                       |         | D                  | esde                   |                        |
| Mat                                                                                                | ernidad        |       |                                    |                                       |         |                    | L7/04/2020 01:35 p.m.  | (111) (11              |
| Aislamiento<br>Bloqueo de Cama<br>Ubicaciones                                                      |                |       | Habitaciones                       | /Consultorios                         |         | Camas              |                        |                        |
| Aislamiento<br>Bloqueo de Cama<br>Jbicaciones<br>Sel                                               | eccione        |       | Habitaciones                       | /Consultorios<br>Seleccione           |         | Camas              | Seleccione             |                        |
| Aislamiento<br>Bloqueo de Cama<br>Ubicaciones<br>Sel                                               | eccione        |       | Habitaciones                       | /Consultorios<br>Seleccione           |         | Camas              | Seleccione             | ✓Inclu                 |
| Aislamiento<br>Bloqueo de Cama<br>Jbicaciones<br>Sel<br>Ubicaciones                                | eccione<br>H/C | Camas | Habitaciones                       | /Consultorios<br>Seleccione<br>Ambito | Usuario | Camas              | Seleccione<br>to Desde | <b>√Inclu</b><br>Hasta |
| Aislamiento<br>Bloqueo de Cama<br>Ubicaciones<br>Ubicaciones<br>Ubicaciones<br>Consultorio Guardia | eccione<br>H/C | Camas | Habitaciones Habitaciones Servicio | /Consultorios<br>Seleccione<br>Ambito | Usuario | Camas<br>Aislamier | to Desde 17-abr-2020   | <b>√Inclu</b><br>Hasta |

En este ejemplo, el traslado es al servicio de Maternidad, elegir la habitación, cama y servicio que corresponde. Lo que siempre se debe colocar igual para todos los casos es el AMBITO, en todos poner INTERNACION PROGRAMADA. Una vez completado los campos hacer click en el botón INCLUIR. Debajo del mismo el sistema muestra el historial del paciente.

Si el paciente está ingresado al sistema y ya tiene una habitación/cama asignada, el traslado se puede hacer de esta misma manera, o desde la pantalla Mapa de Camas:

| Mapa de camas                                 |                                                                                                    |                              |                                                       |                                    |                                                                      |
|-----------------------------------------------|----------------------------------------------------------------------------------------------------|------------------------------|-------------------------------------------------------|------------------------------------|----------------------------------------------------------------------|
| Habitaciones/Consultorios:                    |                                                                                                    |                              |                                                       |                                    |                                                                      |
| 901-A 801-B<br>901-A 0<br>Habitación 801 H801 | 802-A<br>302-B<br>302-B<br>802-B<br>80 | 803-A<br>Habitación 803 H803 | 904-A<br>304-B<br>804-B<br>804-B<br>804-B<br>804-H804 | 805-A 805-B<br>Habitación 805 H805 | 805-A<br>805-A<br>805-B<br>805-B<br>805-B<br>805-B<br>805-B<br>805-B |
| 807.A<br>6                                    | PP-1 PP-2                                                                                                    |                              |                                                       |                                    |                                                                      |
| Habitación 807 H807                           | CuPP1 CuPP2<br>Sala Pre-parto SalaPP                                                                                                    |                              |                                                       |                                    |                                                                      |

En la misma, una vez localizado al paciente, hacer un click sobre el mismo y luego sobre el botón TRASLADOS:

|                            |                                  | Camas                     |                                                         |                                              |           |  |
|----------------------------|----------------------------------|---------------------------|---------------------------------------------------------|----------------------------------------------|-----------|--|
| Cama: 8                    | Paciente (Llamar como):          | Documento:                | Documento: Ingreso actual<br>7889<br>Contrato:<br>UNICO |                                              |           |  |
|                            | <b>Obra Social:</b><br>OSGMYGM   | <b>Contrato:</b><br>UNICO |                                                         |                                              | a.m.      |  |
| <b>)iagnósti</b><br>Código | cos<br>Ni                        | ombre                     |                                                         | Тіро                                         | Principal |  |
| Deee                       | CISTICERCOSIS DEL SISTEMA NERVIO | SOCENTRAL                 |                                                         |                                              |           |  |
| R63D                       |                                  | JOCENTIOLE                |                                                         | mpresion Diagnostica                         | <b>~</b>  |  |
| R568                       | OTRAS CONVULSIONES Y LAS NOESPE  | CIFICADAS                 |                                                         | mpresión Diagnóstica<br>mpresión Diagnóstica | ~         |  |

Nos abrirá la misma pantalla de traslados mencionada anteriormente, en donde debemos hacer el mismo proceso.

En caso que el traslado sea entre diferentes sedes (pacientes ingresados en PACE y que se necesiten ingresar a SEDE CENTRAL) lo primero es cambiarse a la sede de origen (PACE), ir a la pantalla de ingresos y colocar el número de ingreso en cuestión. Hacer click en traslados, clickear CAMBIO DE SEDE, saldrá un cartel avisando que se inhabilitara el ingreso actual y se creara uno nuevo, clickear en SI y completarlo de la misma manera que en los casos anteriores. Una vez terminado el traslado, cambiarse nuevamente a SEDE CENTRAL.

| Traslados                                                                                                    |                                                                                                    |                                                                                                    |                                                                                                    |
|----------------------------------------------------------------------------------------------------|----------------------------------------------------------------------------------------------------|----------------------------------------------------------------------------------------------------|----------------------------------------------------------------------------------------------------|
| Habitaciones/Consultorios                                                                                                    | Camas                                                                                                    |                                                                                                    |                                                                                                    |
| CE PACE-1                                                                                                    | Seleccione                                                                                                    |                                                                                                    | ~                                                                                                    |
| Ambito                                                                                                    |                                                                                                    | Desde                                                                                                    |                                                                                                    |
| Consulta espontanea                                                                                                    |                                                                                                    | 17/04/2020 01:48 p.m.                                                                                                    |                                                                                                    |
| Confirmación<br>Se inhabilitará el ingreso actual, se creará un nuevo<br>ingreso y la historía clínica se trasladara con el<br>paciente - Seta seguro de continuer? | Camas                                                                                                    |                                                                                                    |                                                                                                    |
|                                                                                                    |                                                                                                    | Seleccione                                                                                                    |                                                                                                    |
| ~                                                                                                    | Traslados Habitaciones/Consultorios CE PACE-1 Ambito Consulta espontanea Confirmación Se inhabilitará el ingreso actual, se creará un nuevo ingreso y la historía clínica se trasladara con el paciente, ¿Esta seguro de continua? | Traslados         Habitaciones/Consultorios       Carnas         CE PACE-1       Seleccione         Ambito       Consulta espontanea         Confirmación       Confirmación         Se inhabilitará el ingreso actual, se creará un nuevo ingreso y la historía clínica se trasladara con el paciente. ¿Esta seguro de continuar?       Carnas | Traslados         Habitaciones/Consultorios       Camas         CE PACE-1       Seleccione         Ambito       Desde         Consulta espontanea       17/04/2020 01:48 p.m.         Confirmación       17/04/2020 01:48 p.m.         Se inhabilitará el ingreso actual, se creará un nuevo ingreso y la historia clínica se trasladara con el paciente. ¿Esta seguro de continuar?       Camas         Seleccione       Seleccione |